## Как снять статистику ВКонтакте

X

6

8

8

5

Получить данные

Памятка одинакова для группы и страницы

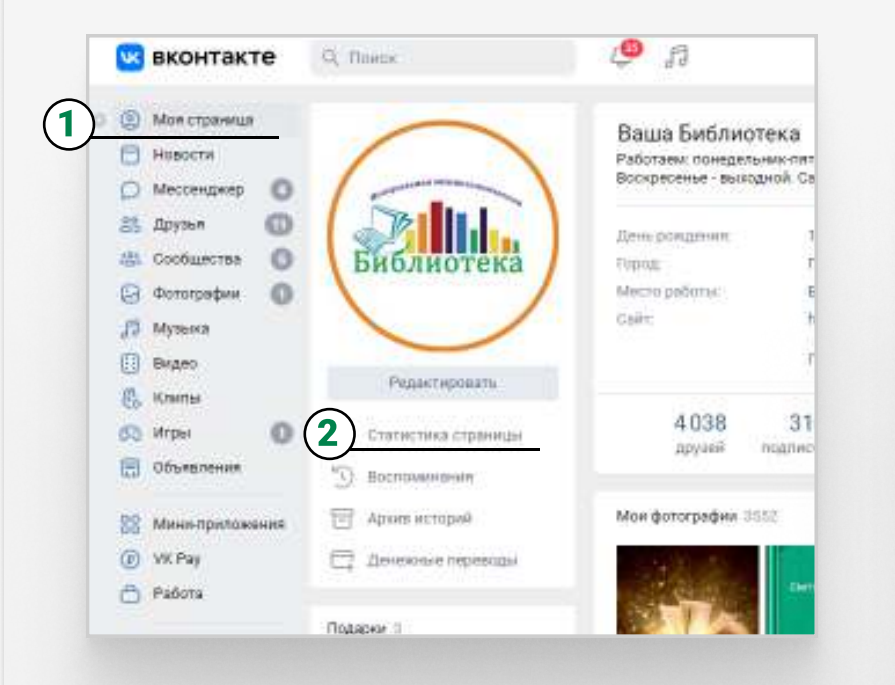

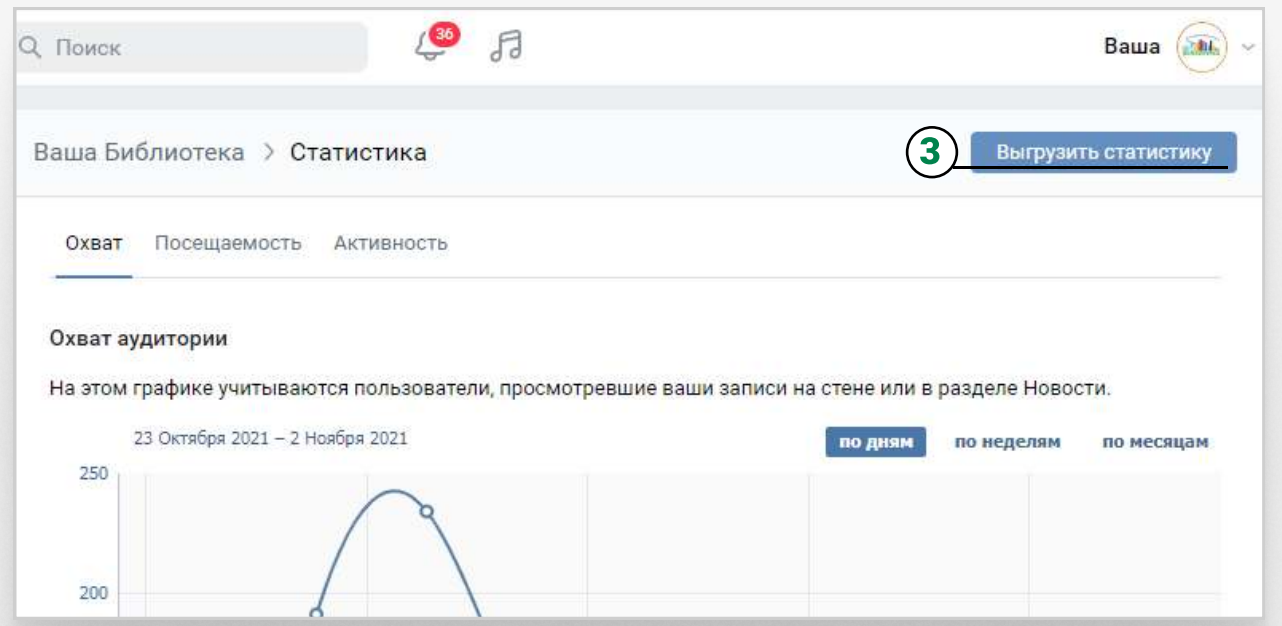

1. Перейти в раздел «Моя страница»

Формат вывода: Excel (.xls) -Дата начала статистики: 1 Января 2021

Дата конца статистики: 2 Ноября 2021

Данные для экспорта: Общая статистика 👻

Типы данных: 🗹 Посещаемость

🗌 Охват аудитории 🗌 Демография 🗌 Обратная связь Подписчики

Отмена

2. Кликнуть на «Статистика страницы»

|     | ages gyassees | io sulfaciónica i |                   | 100000000000000000000000000000000000000 | and and a second second |                          |
|-----|---------------|-------------------|-------------------|-----------------------------------------|-------------------------|--------------------------|
| ¢   | айл Главна    | я Вставка         | Разметка страницы | Формулы                                 | Данные Рецензі          | ирование                 |
|     |               | Calibri ~         | 11 ~ A^ A =       | ≡ ≡ ≫~                                  | ер Общий                | ~                        |
| Bo  | тавить        | жкч -   🖽 -       | <u> </u>          |                                         | ፼ - °% ∞                | 00.<br>00.<br>00.<br>00. |
| 5yd | рер обмена 🗔  | Шрифт             | ГS                | Выравнивание                            | Гы Число                | 1                        |
| Lź  | 22            | × : >             | √ f <sub>×</sub>  |                                         |                         |                          |
| 1   | A             | В                 | с                 | D                                       | E                       | F                        |
| 1   | Дата          | Критерий          | Парам. №1         | Парам. №2                               | Значение                |                          |
| 2   | 01.11.2021    | views             |                   |                                         | 4                       |                          |
| 3   | 01.11.2021    | visitors          |                   |                                         | 4                       |                          |
| 4   | 31.10.2021    | views             |                   |                                         | 6                       |                          |
| 5   | 31.10.2021    | visitors          |                   |                                         | 4                       |                          |
| 6   | 30.10.2021    | views             |                   |                                         | 13                      |                          |
| 7   | 30.10.2021    | visitors          |                   |                                         | 6                       |                          |
| 1   |               |                   |                   |                                         |                         |                          |

4. Выбрать нужные даты

Экспорт статистики

(4

- 5. Отметить только «Посещаемость» в группе «Типы данных»
- 6. Нажать на кнопку «Получить данные»

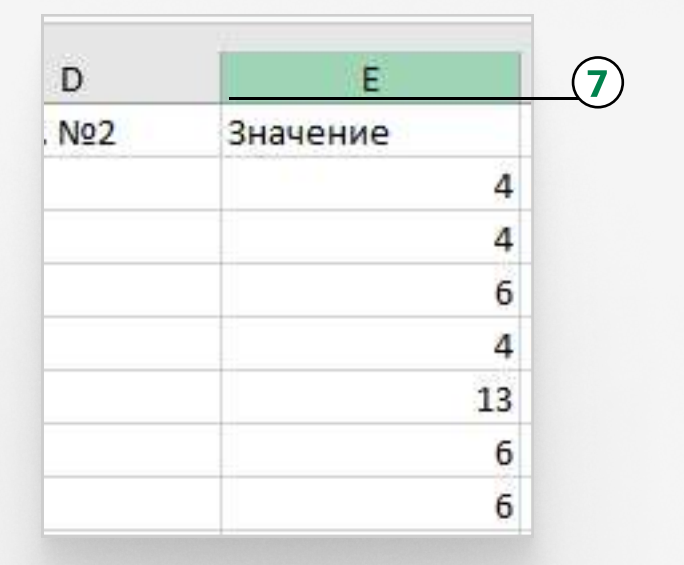

| - |  |  |
|---|--|--|

На этом этапе ваша статистика

скачается в формате Excel

3. Кликнкуть по кнопке «Выгрузить статистику»

7. Навести курсор на поле «Е». Когда курсор станет чёрной стрелочкой 🚽, кликните мышью

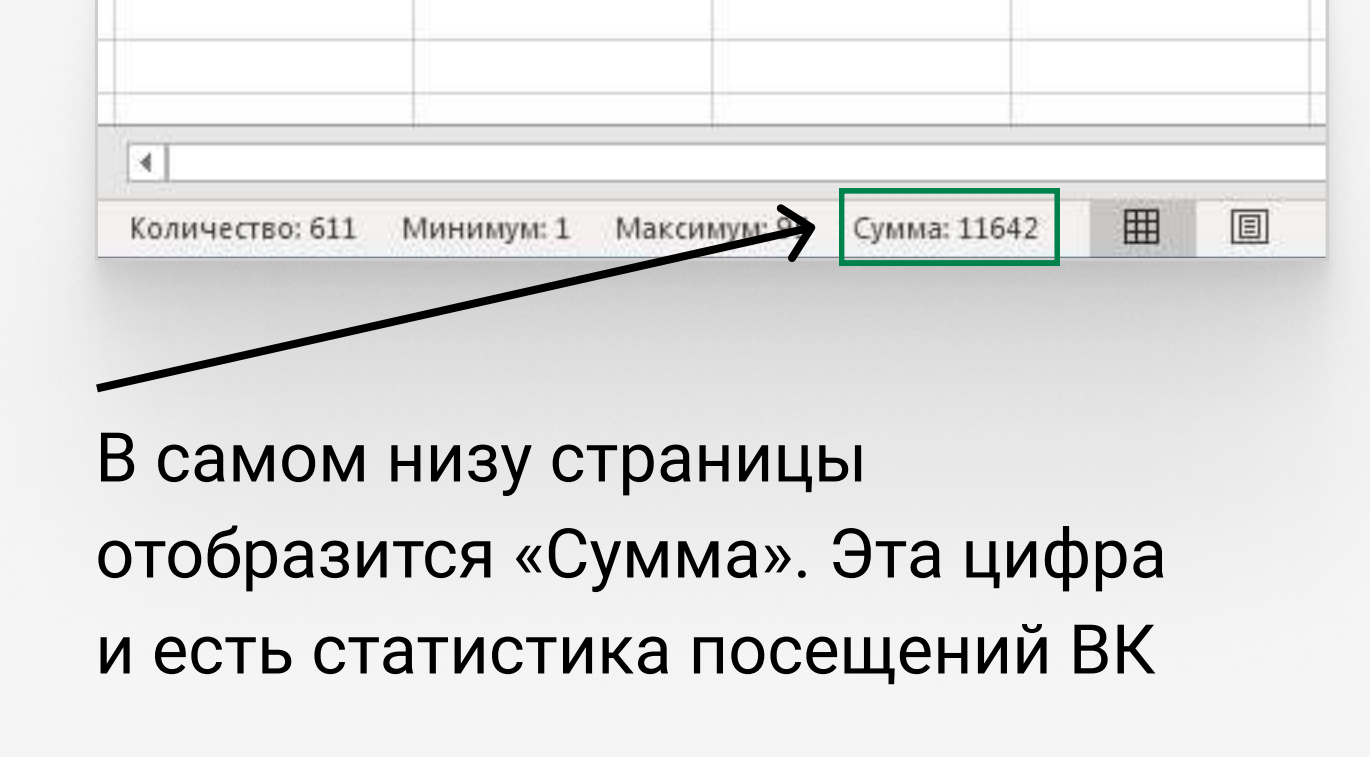